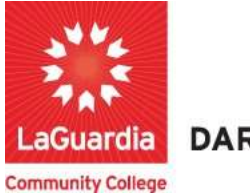

DARE TO DO MORE

## How to Access Resources

- 1. You can access the student registration system via the Adult Continuing Education programs home pages' register link or the course link below and search for your course. <u>https://ce.cuny.edu/laguardia/checkoutsignin.cfm</u>
- 2. When the home page displays you can select:
  - a. **Create Account**: create an account to register and pay for courses.
  - b. Login My Account: access your account's registration, invoices and uploaded documents.

|                          |                              | Continuing Education We                                            | ebsite LaGuardia Comm                                        | unity College Website         | FH LAGUARDIA ACE                            |
|--------------------------|------------------------------|--------------------------------------------------------------------|--------------------------------------------------------------|-------------------------------|---------------------------------------------|
| LaGuardia                | ing<br>on                    |                                                                    |                                                              |                               |                                             |
| Community College        |                              |                                                                    |                                                              |                               |                                             |
| Continuing Education Reg | istration                    |                                                                    | (                                                            | Create Account                | Login<br>My Account                         |
| Course Search            | SEARCH                       |                                                                    |                                                              |                               |                                             |
| Category Search          | Last Viewed:                 | TOEFL Preparation: Focus on Re                                     | Evening English Program: Liste                               | Evening English Program: List | e                                           |
| Program Search           | Use one or m<br>course codes | ore of the Course Search optic<br>titles, descriptions, and instru | ons below to search for upco<br>ictor names. Or you can sele | ming courses. The Keywo       | ord field searches<br>ses using the Program |
| Information Sessions     | Search list. Y               | ou must login or create a new                                      | account to add items to your                                 | cart.                         |                                             |

3. Login with your credentials and if you don't remember you can try the forgot username? Or forgot password? features and an email will be sent to the registered email.

| Course Search            | YOUR ACCOUNT<br>Places Note: There is a 15 minute time limit to complete your checkput before the session evolves. There is also                                                                                                    |  |  |  |
|--------------------------|----------------------------------------------------------------------------------------------------|--|--|--|
| Category Search          | Please note: I nere is a 15 minute time limit to complete your checkout before the session expires. I nere is also<br>the possibility one or more courses currently in your cart could become full before you complete the checkout<br>process (that case occurs you will be notified on the Checkout page before submitting your final order |  |  |  |
| Program Search           | p                                                                                                    |  |  |  |
| Information Sessions     | Please enter the username and password for your account.                                                                                                    |  |  |  |
| Course Catalogs          | If you do not have an account use the New Account option below.                                                                                                    |  |  |  |
| Request More Information | * required information                                                                                                    |  |  |  |
| Scholarship Applications | User Wallie                                                                                                    |  |  |  |
|                          | * Password                                                                                                    |  |  |  |
| (                        | Login Forgot Username? Forgot Password?                                                                                                    |  |  |  |
|                          | New Registrant                                                                                                    |  |  |  |
|                          | Click on the Create Account button to create a new account.<br>You will add a username and password during the process.                                                                                                    |  |  |  |
|                          | Create Account                                                                                                    |  |  |  |

• If you do not have an account you will need to select **Create Account** and go through the process to register for an account.

4. Once you log in you will see your home page which will give you an overview of the **courses you are registered**. You can go to **My Account** and select **Print Reports**.

| Continuir<br>Education                          | Continuing Education             | Website LaGuardia Com | munity College Website FH LAGUA | RDIA ACE       |
|-------------------------------------------------|----------------------------------|-----------------------|---------------------------------|----------------|
| Community College<br>Continuing Education Regis | tration                          |                       | Cart   My Account -             | Q              |
| Course Search                                   | MyAccount HOME                   |                       | MyAccount                       | Home           |
| Category Search                                 | Current Status                   |                       | MyAccount<br>View Profile       | /Edit Password |
| Program Search                                  | Number of Registrations in Cart: | 0                     | View/Pay In                     | voices         |
| Information Sessions                            | Number of Total Registrations:   | 1                     | Print Report                    |                |
| Course Catalogs                                 |                                  |                       | Products                        |                |
| Request More Information                        | Upcoming Registrations           | Start Date            | Registration                    | s              |
| Scholarship Applications                        |                                  |                       | Documents                       |                |
|                                                 |                                  |                       | View Cart                       |                |
|                                                 |                                  |                       | Sign Out                        |                |

a. Print reports will provide you a list of registrations that you can print.

|                              | Continuin                    | g Education Website       | LaGuardia Community C         | ollege Website FH LAG |
|------------------------------|------------------------------|---------------------------|-------------------------------|-----------------------|
| LaGuardia                    | ng<br>in                     |                           |                               |                       |
| Continuing Education Regi    | stration                     |                           |                               | Cart   My Account     |
| oontinuing Europation ritogi | PRINT REPORTS                |                           |                               | Account               |
| Course Search                | The following reports can be | printed for your accoun   | t                             |                       |
| Category Search              | Some reports may have filte  | ring parameters that will | appear once the report is sel | ected.                |
| Program Search               | Report Name                  | Report Fo                 | rmat Description              |                       |
| Information Sessions         | Registrations                | PDF                       | List of registe               | red courses.          |
| Course Catalogs              |                              |                           |                               |                       |
| Request More Information     |                              |                           |                               |                       |
| Scholarship Applications     |                              |                           |                               |                       |

5. The **Documents** section will allow you to view and upload documents you have uploaded or administrators and instructors have shared with you.

|                            | Continuing Education Website LaGuardia Com | munity College Website FH LAGUARDIA ACE |
|----------------------------|--------------------------------------------|-----------------------------------------|
| Continuir<br>Educatio      | ng<br>n                                    |                                         |
| ommunity College           | 1.010                                      |                                         |
| Continuing Education Regis | MuAccount HOME                             | Cart   My Account +   Q                 |
| Course Search              | myAccount nome                             | MyAccount Home                          |
| Category Search            | Current Status                             | View Profile/Edit Password              |
| Program Search             | Number of Registrations in Cart: 0         | View/Pay Invoices                       |
| Information Sessions       | Number of Total Registrations: 1           | Print Reports                           |
| Course Catalogs            |                                            | Products                                |
| Request More Information   | Upcoming Registrations Start Date          | Registrations                           |
| Scholarship Applications   |                                            | Documents                               |
|                            |                                            | View Cart                               |
|                            |                                            | Sign Out                                |
|                            |                                            | Sign Out                                |

6. The documents will be listed with all details and below the file list you have the option to upload documents.

|                                   | Continuing Education Website                | LaGuardia Community C                                          | ollege Website FH LAGL          |
|-----------------------------------|---------------------------------------------|----------------------------------------------------------------|---------------------------------|
| LaGuardia<br>Community College    |                                             |                                                                |                                 |
| Continuing Education Registration |                                             |                                                                | Cart   My Account               |
| Course Search                     | MEN TS                                      | 1                                                              | Account:                        |
| Category Search                   | The following documents are uploade<br>Clic | d to your account or are linked<br>the bocument Title to view. | d to your course registrations. |
| Date Upl                          | oaded Docur                                 | nent Title                                                     | Course                          |
| Plogram Search ClientUple         | oad - 07/18/2023 12:37:33 PM Diplom         | a                                                              |                                 |
| Information Sessions              |                                             |                                                                |                                 |
| Course Catalogs                   | <b>T</b>                                    |                                                                |                                 |
| Request More Information          | and then upload the                         | PDF document using the follo                                   | owing form.                     |
| Scholarship Applications          | Select a Course to                          | share the document with the                                    | instructor.                     |
|                                   | Tal - *                                     |                                                                |                                 |
|                                   | The                                         |                                                                |                                 |
|                                   | Type of Content * Applic                    | ation 🗸                                                        |                                 |
|                                   | File * Cho                                  | oose File No file chosen                                       |                                 |
|                                   | Description                                 |                                                                |                                 |
|                                   |                                             |                                                                |                                 |
|                                   |                                             |                                                                | Dark.                           |
|                                   |                                             |                                                                |                                 |
|                                   | Uploa                                       | d Document                                                     |                                 |